## i-Learner 電子家長數碼教室使用指南

為了幫助家長更有效地教導子女,掌握管教技巧至關重要!除了參加學校的講座外,家長還可以輕 鬆瀏覽 i-Learner 的「電子家長數碼教室」。這裡提供了豐富的資源,讓每一個家長都可以成為一位 教育專家,讓孩子展翅高飛。

## 登入電子家長數碼教室

1. 進入登入版面: http://www.i-learner.com.hk

| ← → C 🔄 www         | .i-leamer.com.hk |               |         |                                                                                   |          | 合                   | ● ● ⊙ ⊅   ❷ : |
|---------------------|------------------|---------------|---------|-----------------------------------------------------------------------------------|----------|---------------------|---------------|
| 👩 Google 建譜將 Chrome | 設為預設瀏覽器 段為預設     |               |         |                                                                                   |          |                     | ×             |
|                     |                  |               | 0       | 請選擇平台                                                                             | 用戶名稱     | 帳戶密碼                | 24) ++12mIE   |
|                     |                  |               | 10      | Reading i-Learner                                                                 | /D/= D10 | 1517- 32, MB        |               |
| 關於我們 總上學習平台         | i▼ 用戶心聲 學校培問     | 副與顧問服務 + 社區服務 | 聯絡我們 最新 | I Love Grammar<br>例<br>例<br>習愛中文平台<br>習愛文言文平台<br>Maths i-Learner<br>DSE i-Learner | Nor      | `₹i-Learner Shop 图號 | 學教育中心 ENG 繁 简 |
|                     |                  |               | N.      | Cross Curricular i-Learner                                                        | C P COL  |                     | No line       |

2. 於 i-Learner 主頁選擇「電子家長數碼教室」。

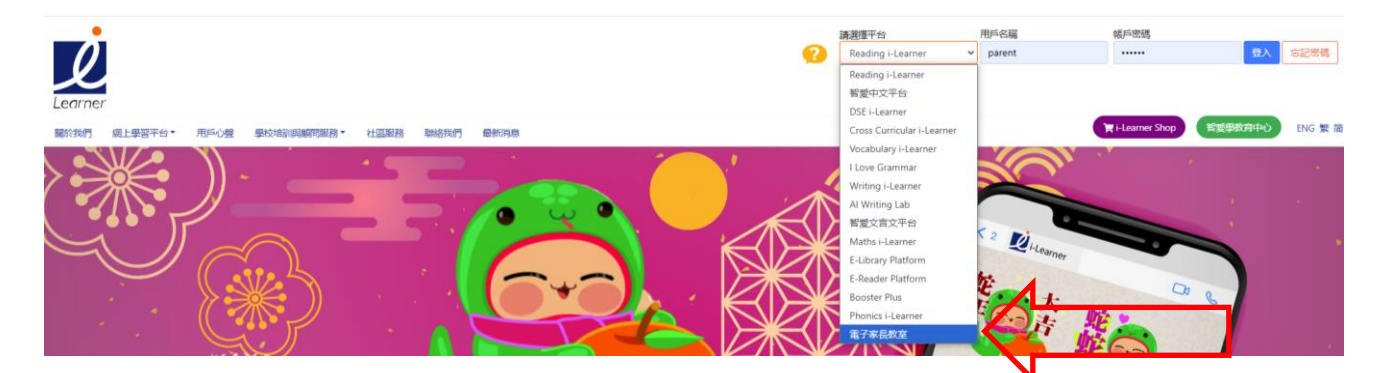

3. 於空格輸入用戶名稱及密碼進入平台。

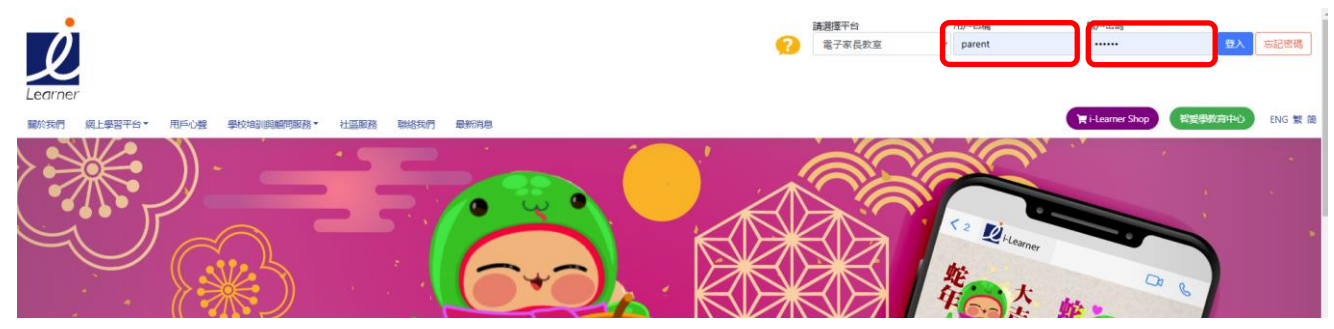

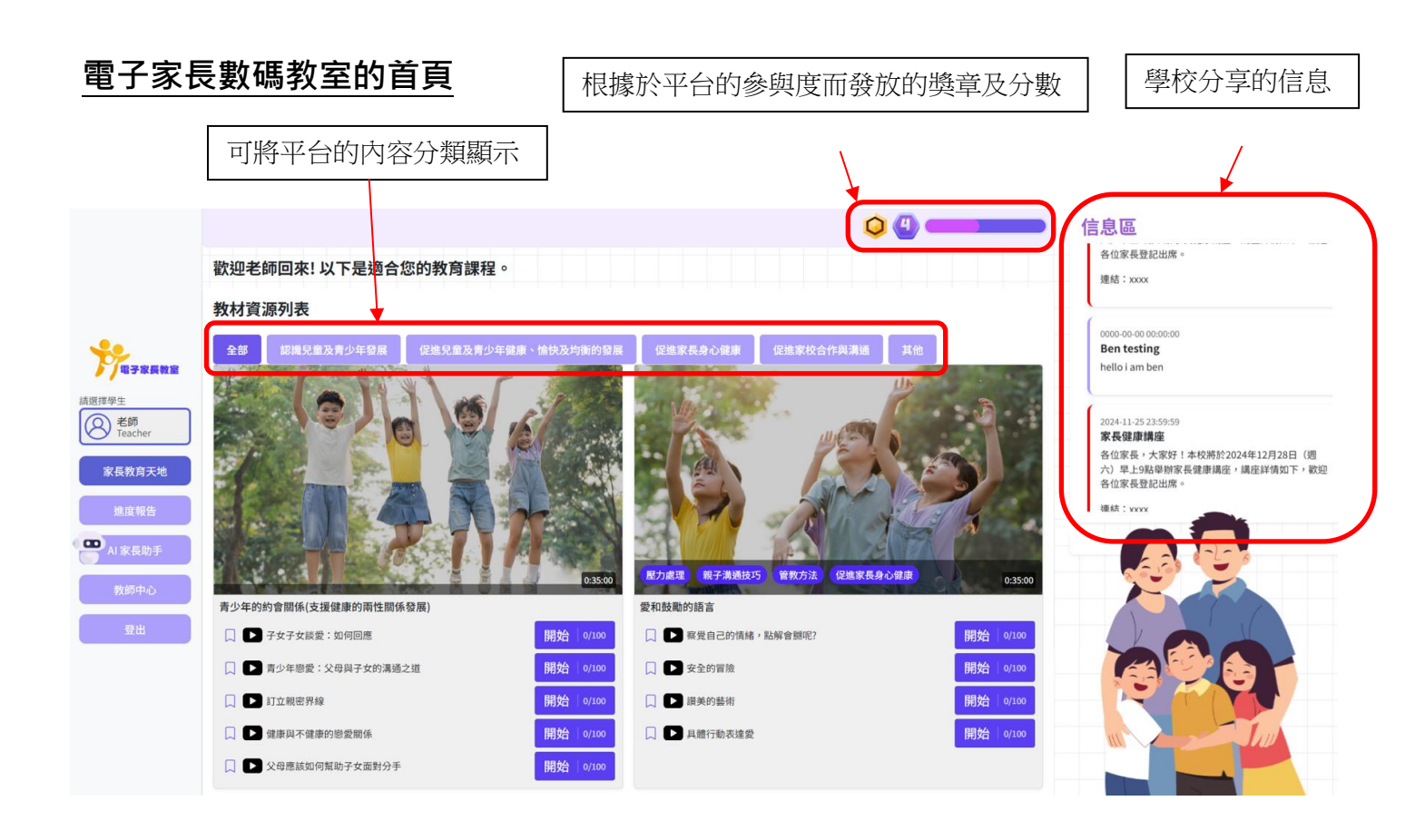

每個課程都分成了數個章節,讓家長一步步掌握每一個育兒的技巧。 每個章節都設有相應的問題及練習,幫助家長掌握及理解內容

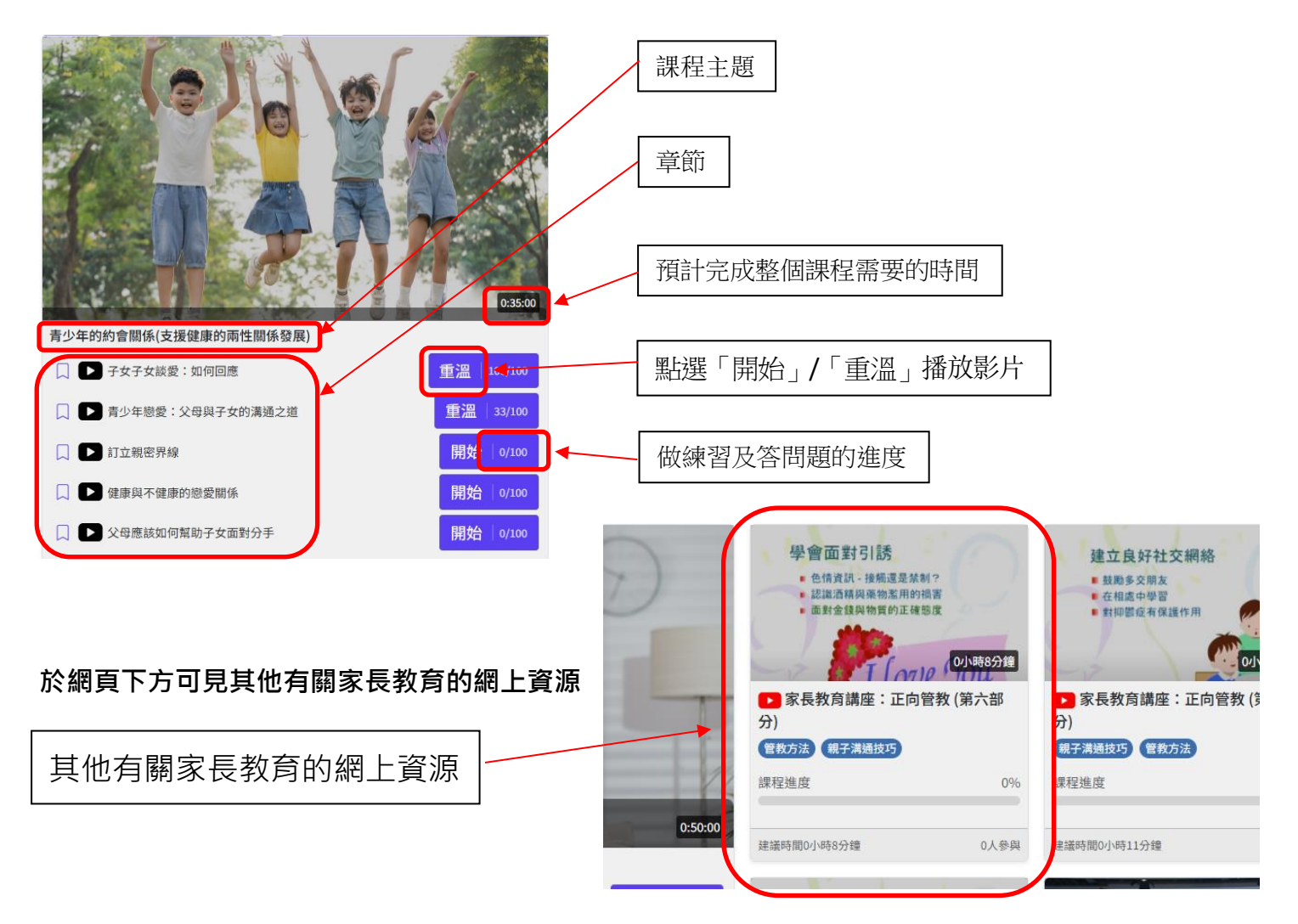

| 課程播放頁面                                                                                                    |                          | 做練習及答問題的進度                                                                                                    |
|----------------------------------------------------------------------------------------------------|--------------------------|----------------------------------------------------------------------------------------------------|
| 簡報投影片/影片                                                                                                    |                          |                                                                                                    |
| 青少年的約會關係(支援健康的兩性關係發                                                                                                    | A Replay → 子女子女談愛: 如何回應  | <b>理解加油站</b><br>請根據影片的內容,選擇正確的答案。<br><b>注意: 你在重做練習,新的分數會被記錄。</b><br><b>當家長發現孩子開始拍拖時,最重要的做法是什麼?</b><br>○ 不理會孩子的感情<br>○ 立即禁止孩子交往<br>○ 與孩子進行開放的對話,了解他們的感受和想法<br>○ 批評孩子的選擇 |
| 網上資源播放頁面                                                                                                    | 可選擇查看網上資源                | 或者做練習題                                                                                                    |
| ● 除子進大部等神子 1 醫生 Chatroom                                                                                                    | <sup>э</sup><br>講大話是否天性? | Transfer                                                                                                    |
| 網上資源做練習頁面          時報/と月       #習         請根據影片的內容,選擇正確的答案。         蘇爾諾大話的原因可能包括什麼?         各項皆是         自信心不足或自卑感         遊遊後果         測試父母底線 |                          |                                                                                                    |

## 進度報告頁面

各個課程學習進度及所得分數

|                 | 進度報告 |             |                 |                                                                                                    |                     |    |
|-----------------|------|-------------|-----------------|----------------------------------------------------------------------------------------------------|---------------------|----|
|                 |      | 課題          | 學習重點            | 完成                                                                                                    | 完成日期                | 分數 |
| ディー             | 1    | 青少年的身體變化    | 青春期的身體變化        | <ul> <li>Image: A second second s</li></ul> | 2025-02-06 12:20:36 | 0  |
| 請選擇學生           | 2    | 青少年的身體變化    | 社交媒體的影響         |                                                                                                    |                     |    |
| 名 老師<br>Teacher | 3    | 青少年的身體變化    | 肥胖的問題           |                                                                                                    |                     |    |
| 家長教育天地          | 4    | 青少年的身體變化    | 健康的生活方式         |                                                                                                    |                     |    |
| 進度報告            | 5    | 協助青少年子女應對壓力 | 我有壓力            | <ul> <li>Image: A second second s</li></ul> | 2025-01-22 12:27:35 | 0  |
| AI 家長助手         | 6    | 協助青少年子女應對壓力 | 引導子女評估壓力        |                                                                                                    |                     |    |
| 物統由心            | 7    | 協助青少年子女應對壓力 | 親子溝通技巧          |                                                                                                    |                     |    |
| i Atalih da     | 8    | 協助青少年子女應對壓力 | 著手處理問題,建立應對壓力技巧 |                                                                                                    |                     |    |
| 登出              | 9    | 協助青少年子女應對壓力 | 調節情緒,提升抗逆力      |                                                                                                    |                     |    |
|                 | 10   | 促進青少年精神健康   | 認識精神健康警號        |                                                                                                    |                     |    |
|                 | 11   | 促進青少年精神健康   | 了解青少年常見的壓力來源    |                                                                                                    |                     |    |
|                 | 12   | 促進青少年精神健康   | 在家促進精神健康        |                                                                                                    |                     |    |
|                 | 13   | 促進青少年精神健康   | 表達關愛和鼓勵         |                                                                                                    |                     |    |

## 家長教育AI小助手頁面

可輸入有關家長教育的問題詢問 AI小助手

|                                           |                                                 |                                             | 信息區                                                                                      |
|-------------------------------------------|-------------------------------------------------|---------------------------------------------|------------------------------------------------------------------------------------------|
|                                           | 歡迎老師回來! 以                                       | <b>下</b> 見適 <b>合你的</b> 教育課程。                | 0000-00-00 00:00:00<br>Ben testing                                                       |
| <b>.</b>                                  | 教材資源列表<br>全部 認識兒童?                              | 家長教育AI小助手                                   | hello i am ben<br>2024:11-25 23:59:59                                                    |
| 講選擇學生                                     |                                                 | 連線編號: f0r07m8wbpkhwvstj3lkif<br>選擇子女級別: 中一▼ | 家長健康慎產<br>各位家長,大家好!本校將於2024年12月28日(週<br>六)早上9點舉辦家長健康講座,講座詳情如下,歡迎<br>各位家長登記出席。<br>連結:xxxx |
| 家長教育天地<br>進度報告                            |                                                 |                                             | 0000 00-00 00:00:00<br>Ben testing                                                       |
| <ul> <li>AI 家長助手</li> <li>教師中心</li> </ul> | 青少年的約會關係(支援                                     |                                             |                                                                                          |
| 登出                                        | <ul> <li>□ 子女子女談愛</li> <li>□ 青少年戀愛::</li> </ul> |                                             | 16961                                                                                    |
| ■ 数迎您! 講問<br>以幫到你?                        | ↓ ▶ 訂立報告界線 ↓ ▶ 健康與不健康(                          | 我的兒子經常用電話。我制止他,他卻向我發脾氣。我應該如何處理? 發送          |                                                                                          |